# **DELETING MESSAGES**

The efficiency of a server can be affected by the storage capacity occupied by the users. It is imperative that obsolete messages be deleted as soon as possible.

## Method

### To delete a message:

- 1. Open the appropriate folder.
- 2. Select the appropriate message(s).
- 3. Click on the FILE menu then on DELETE.

#### OR

Click on the **DELETE** button on the Tool Bar. (The Delete window will appear.)

4. Click on the Yes or No command button.

## Exercise

In this exercise, you will delete every message in the Outbox folder.

- 1. Open the OUTBOX folder
- 2. Click on the first message
- 3. Shift+click on the last message
- 4. Click on FILE in the menu bar
- 5. Click on the DELETE option, confirm the deletion

All the messages should now be selected. From the Mail Manager Window.

. 1